# Tips for Creating and Uploading a Poster to VirtualPosterSession.org

### Last Updated 19 October, 2020

Even if you've done plenty of research/academic poster sessions before, some components will be quite different in the new online format. Here are a few tips for creating your poster in a way that's best suited for online presentation using the platform at <u>VirtualPosterSession.org</u>

### **Recommended Software**

Most people will be most comfortable with **Microsoft PowerPoint** or **Google Slides** for creating posters. More advanced tools like **Adobe Illustrator** or **InDesign**, **Microsoft Publisher**, or the Open Source package **Inkscape** can also make posters. We do not recommend using **Adobe Photoshop** or the **GIMP** open source image software as these tools can produce very large and difficult to handle files.

Links to Free options:

- Google Slides: <u>https://slides.google.com/</u>
- Inkscape: https://inkscape.org/
- LibreOffice Impress: https://www.libreoffice.org/discover/impress/

### **Basic Page Settings**

VirtualPosterSession has no page size requirement, but we do have some suggested values. Whatever software you use, you should set the page size to a portrait orientation, with a size of approximately 36 inches wide x 48 inches tall, or 1 meter wide x 1.3 meters tall. If your academic domain has a typical size format you could defer to that as well.

- **PowerPoint**: Go to <u>File</u> -> <u>Page Setup...</u> -> Then create a "Custom" size with the dimensions above.

| Page Setup                  |           |  |  |  |
|-----------------------------|-----------|--|--|--|
| Size                        |           |  |  |  |
| Slide sized for:            | Custom    |  |  |  |
| Width: 3                    | 36 in     |  |  |  |
| Height: 4                   | 18 in     |  |  |  |
| Orientation                 |           |  |  |  |
| Slides:                     |           |  |  |  |
| Notes, handouts & outlines: |           |  |  |  |
| Header/Footer               | Cancel OK |  |  |  |

- **Google Slides**: <u>File</u> -> <u>Page Setup...</u> -> Create "Custom" size of 36x48 inches.

| Custor |      |          |
|--------|------|----------|
| Custor |      |          |
| 36     | × 48 | Inches 🔻 |
|        |      |          |
|        |      |          |

 Inkscape: <u>File</u> -> <u>Document Properties...</u> -> Change Width, Height, and Units in the "Custom Size" box.

|                |             |                   | Document P | roperties ( | <b>公米D</b> )                          |          |              |
|----------------|-------------|-------------------|------------|-------------|---------------------------------------|----------|--------------|
| Document Pr    | operties (1 | נא (אΩ)           |            |             |                                       |          | 4            |
| Page           | Guides      | Grids             | Snap       | Color       | Scripting                             | Metadata | License      |
| General        |             |                   |            |             |                                       |          |              |
| Display units: | in 👻        |                   |            |             |                                       |          |              |
| Page Size      |             |                   |            |             |                                       |          |              |
| A4             |             | 210.0 x 29        | 7.0 mm     |             |                                       |          |              |
| US Letter      |             | 8.5 x 11.0        | in         |             |                                       |          |              |
| US Legal       |             | 8.5 x 14.0        | in         |             |                                       |          |              |
| US Executive   |             | 7.2 x 10.5        | in         |             |                                       |          |              |
| AO             |             | 841.0 x 1189.0 mm |            |             |                                       |          |              |
| A1             |             | 594.0 x 841.0 mm  |            |             |                                       |          |              |
| A2             |             | 420.0 x 594.0 mm  |            |             |                                       |          |              |
| A3             | -           | 297.0 x 42        | 0.0 mm     |             |                                       |          |              |
| A5             |             | 148.0 x 210.0 mm  |            |             |                                       |          |              |
| Drie station:  |             |                   |            |             | (                                     | Portrait | Landscape    |
| ustom size -   |             |                   |            |             |                                       |          |              |
| Width: 36.0    | 0000        | - +               | Height     | : 48.00000  | - +                                   | Units:   | in 👻         |
| Resize pag     | ge to conte | nt                |            |             |                                       |          | /            |
| Scale          |             |                   |            |             |                                       |          | /            |
| Scale x: 25    | 40000       | - +               | Scale v    | 25,40000    | - +                                   | user ur  | nits per in. |
|                | 0.0000      |                   |            |             | 1 1 1 1 1 1 1 1 1 1 1 1 1 1 1 1 1 1 1 |          |              |

### Legibility and Layout

To keep your text easy to read, try to maintain approximately 11 words per line on average. To control this, make columns narrower and use a larger text size. Make sure there is sufficient contrast between the text and background colors, and avoid the use of low-resolution screenshots and photos when higher-quality images or PDFs are available.

Some general guidelines based on the poster sizes we suggest above:

- The poster title should be readable "from 10ft away" or in this case in the thumbnail.
- Use 32 pt font for all body text, and 48 pt for the section titles. These sizes should give you two columns on the suggested 36" wide poster.

### PDF Export to prepare for Upload

When you are done creating your poster, export it to PDF to ensure that all your content will be accessible to visitors even if they don't have the same software you used.

- PowerPoint: <u>File</u> -> <u>Export...</u> -> Make sure that "PDF" is selected as the File Format, then give it a good name and click Export.
- Google Slides: File -> Download -> PDF Document (.pdf)
  - **Note**: Often you can get better quality using your operating system's "Print to PDF" (below) instead of Google Slides export to PDF.
- Inkscape: <u>File</u> -> <u>Save As...</u> -> Make sure that "Portable Document Format (\*.pdf) is selected as the file format. If you are using the recommended 36"x48" size above, the default options are acceptable, although you can increase the dpi from 96 if your images become too blurry.

| O Portable Document Format                                                                        |                           |                        |                   |  |  |  |
|---------------------------------------------------------------------------------------------------|---------------------------|------------------------|-------------------|--|--|--|
| Restrict to PDF version:                                                                          | PDF 1.5 🔻                 |                        |                   |  |  |  |
| Text output options:   Embed fonts  Convert text to paths  Omit text in PDF and create LaTeX file |                           |                        |                   |  |  |  |
| Rasterize filter effects                                                                          |                           |                        |                   |  |  |  |
| Resolution for rasterization (dpi):                                                               |                           | 96                     | - +               |  |  |  |
| Output page size:                                                                                 | Use docum     Use exporte | ent's pag<br>ed object | e size<br>'s size |  |  |  |
| Bleed/margin (mm):                                                                                |                           | 0.0                    | -+                |  |  |  |
| Limit export to the object with ID:                                                               |                           |                        |                   |  |  |  |
|                                                                                                   | Cancel                    |                        | ок                |  |  |  |

**Print to PDF:** Alternatively, you can use your Operating System's "Print to PDF" or equivalent feature for any software you choose:

- <u>Note</u> if you are using **Chrome** or a similar browser and do not see the below options in the Print Dialog, click on "<u>More Settings</u>" and then click on "<u>Print using system dialog...</u>" at the bottom of the list.
- macOS: <u>File</u> -> <u>Print...</u> -> Then in the print dialog box that comes up use the "PDF" drop-box in the bottom left hand corner to select "Save as PDF"
   Windows: <u>File</u> -> <u>Print...</u> -> Select "Microsoft Print to PDF" as the destination printer.

### What to do if your Poster PDF file is too big?

VirtualPosterSession has a ~25Mb limit on uploaded posters. If your PDF is larger than that, it will not be accepted. The most common culprit of oversize files is the inclusion of full-resolution photos or other high-resolution images in your poster. Because the full image is embedded in the PDF despite your cropping and shrinking, many images can add up fast, Often a compressed image will do just fine, and some tools have to ability to do this for you:

PowerPoint: <u>File</u> -> <u>Compress Pictures...</u> -> <u>On-screen (150 ppi)</u> should work great if you have used the page settings above. If you are using a smaller page size (e.g. US Letter or A4) then you may want to try <u>HD (330 ppi)</u> to capture more detail.

# Updating your Poster entry on VirtualPosterSession.org

You will receive an invitation to upload your poster before the event. The link in this email does not require any login, so if you are collaborating with others who need access you can share the email. Click on the big purple invitation link you received, You will have the chance to enter the details for your poster (if they have not been added for you).

- 1. By default, your email address is not shared with visitors, but if you would like them to be able to contact you, make sure to check the box to the right of your email address.
- 2. Use your video chat platform to generate an invitation link for visitors to connect with you about your poster. If no chat link is provided, then the link will not be shown to visitors.
  - a. **Zoom**: Click on <u>Meetings</u> at the top, then the "plus" sign to create a meeting time. Once the meeting has been scheduled, you can copy the URL *only* from the invitation into the box provided by your session.
  - b. Microsoft Teams: Create a new meeting using "+ New Meeting" and add yourself or a colleague to the "required attendees" box (your meeting will not be sharable without another person). Click on "Send Update" to save the meeting, then click on the meeting in your calendar again and go to the Description. Right click on the "Join Microsoft Teams Meeting" link and select "<u>Copy Link</u>" to add to your clipboard, then paste it into the chat URL box on VirtualPosterSession.
  - c. **Cisco WebEx:** After creating the scheduled meeting, Copy the "Meeting link" found under "Meeting Information" into the box.
  - d. **Google Meet:** Click on New Meeting in GMail, or use Calendar to schedule the meeting first, and copy the link provided into your chat URL box.
- 3. If your session allows it, you can provide a <u>Pre-recorded Video URL</u> of yourself discussing your poster. You may use youtube.com, vimeo.com, or another platform to upload the video. If no video URL is provided, then no link will be shown to visitors.
- 4. Upload your PDF file by clicking on the button under "<u>Upload a PDF now</u>" and wait until the message says "done" before clicking on the big blue button to save all of your changes.
- 5. After saving all of your changes, use the "Preview your poster" link at the top to see what your poster will look like on the final listing.

### Tips for presenting your poster (Live or Recorded)

When the time comes to discuss your poster, the best thing you can do is to be prepared! You can either create a set of slides for each section of your poster, or open the PDF and be prepared to zoom in and out while discussing your work. Be ready to screenshare using your video chat to show visitors what you're discussing.

We also recommend using a webcam to share your face - this provides more "presence" during your poster session, because as with live presentations, facial expressions can go a long way! When using a webcam, make sure to lift up your camera so that it is at eye level, and move 1-2 light sources close to the camera to keep dark shadows out of your eyes. Try to work from a room without hard floors or other echo-prone surfaces in order to ensure your audio is clear and easy to understand.

## Troubleshooting VirtualPosterSession.org errors

Q: I can't find my invitation email, or the link is expired / doesn't work!

A: You can always access the presenter pages though a login using your own email address at <u>https://app.virtualpostersession.org/login</u> or by clicking the "Login" button on the top-right corner on the main page.

## Q: When uploading my poster, all I see is "Failed" after uploading

A: This typically means that the PDF you tried to upload was too large. Try to trim it using the suggestions above. If you continue to have problems uploading your poster please contact <u>support@virtualpostersession.org</u>

# Q: Why are my Greek/Latin/Mathematical symbols not appearing correctly?

A: Sometimes an issue occurs while copying data from certain operating systems (such as Windows), in which different character encodings are used. To protect against this, always use "Unicode" or "UTF-8" encodings, and select characters from an appropriate character map.

### Q: Why can I no longer edit my poster when using my link?

A: Once the session has been published, only the organizer will be able to make changes. Make sure that your materials are ready before the deadline!